# **VINELink Quick Reference Guide**

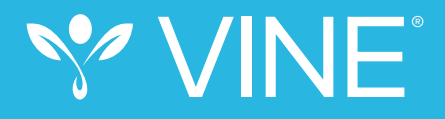

#### Victim Information and Notification Everyday

The general public can register with VINE to receive custody status updates on offenders and court case changes by visiting www.vinelink.com.

# <section-header>

## ) Select your State

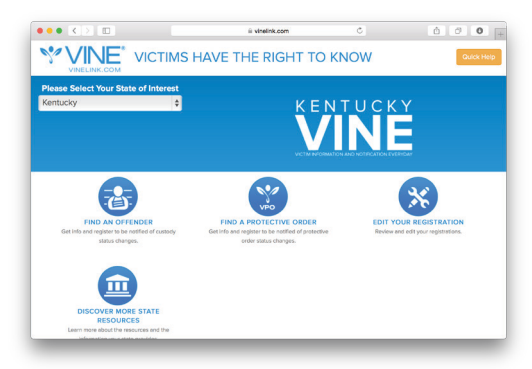

### **Search for Offender**

Click "Find an Offender" and enter the offender name or identification number.

| Last Name     | 2 First Name | Open Advanced Search |
|---------------|--------------|----------------------|
| OR            |              |                      |
| Offender ID # |              |                      |
|               |              |                      |

## Register for Notification

In the search results, navigate to the offender and click on "Notify Me of Status Changes."

|                                                          | VICTIMS HAV                                                          | E THE RIGHT 1                                     | TO KNOW                                                                              | Guick Help                                                                           |
|----------------------------------------------------------|----------------------------------------------------------------------|---------------------------------------------------|--------------------------------------------------------------------------------------|--------------------------------------------------------------------------------------|
| tucky Statev                                             | VINE Se<br>TTY (80                                                   | rvice Number (800) 511-167<br>56) 847-1298        | 0                                                                                    |                                                                                      |
| ot see the result you a<br>ound 26 match(es) be<br>equin | are looking for please try narrow<br>sed on the information you ente | ving your search or refer to the<br>red.          | Quick Help for more informat                                                         | ion.                                                                                 |
| Name:<br>Age:<br>Race:<br>More Info                      | 8                                                                    | Custody Status:<br>Reason:<br>Contact Facility:   | Out of Custody<br>General release<br>Marshall County<br>Detention Cent               | Registration for<br>notification is not<br>currently available<br>for this offender. |
| Name:<br>Age:<br>Race:                                   | 1<br>1<br>1                                                          | Custody Status:<br>Location:<br>Contact Facility: | In Custody<br>Marshall County<br>Detention Cent<br>Marshall County<br>Detention Cent | Notify Me of<br>Status Changes                                                       |
| More Info<br>Name:                                       | 1000 - 1000 -                                                        | Custody Status:                                   | Unsupervised<br>Custody                                                              | Notify Me of                                                                         |

#### Select the method of notification:

 Enter a phone number and/or e-mail address where you want to be reached.

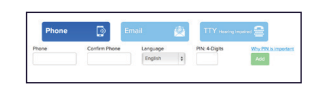

- Create and enter a four-digit Personal Identification Number (PIN) that will be used to stop notification calls.
- Click "Add" to finish and to register additional phone numbers or e-mail addresses.

# (5)

#### **Complete Registration**

Click "Continue" to go to the confirmation page. If all the information looks correct, click "Yes, Register." Congratulations! You are now registered to receive notification when an offender's custody status or court event changes.

| MOST D<br>Jare reg | ONE! Is this information correct?<br>Istering to be notified of status change | is for: | 101-10-1010 |
|--------------------|-------------------------------------------------------------------------------|---------|-------------|
|                    | We'll call you at:                                                            | PIN:    |             |
|                    |                                                                               |         |             |

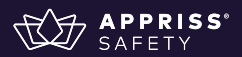